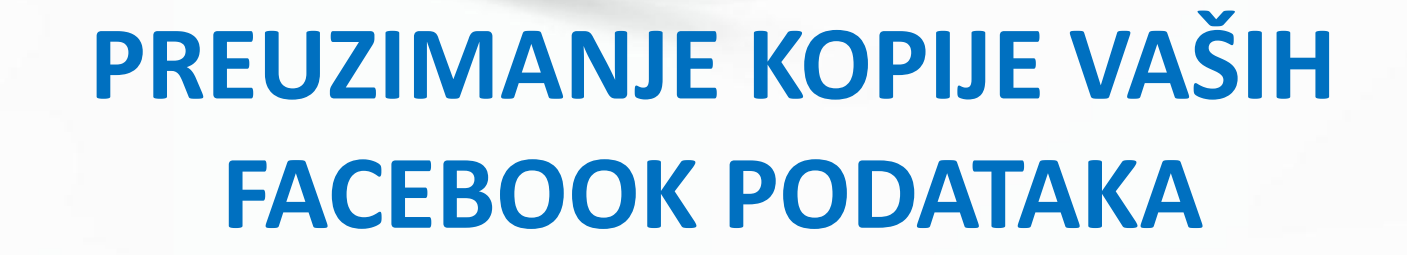

SIGURNOD

Internet Hotline

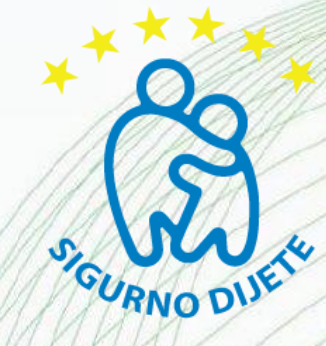

Jeste li znali da Facebook omogućava preuzimanje kopije Vaših Facebook podataka? Samo jednim klikom možete sačuvati sve svoje objave, poruke, fotografije i ostalo na svoje računalo. <u>Kopija sadrži sve podatke</u> od dana registracije, čak i one koji su u međuvremenu izbrisani.

Sve što trebate uraditi, da biste pristupili Vašoj kopiji podataka, jeste otići na "Osnovna podešavanja profila (ACCOUNT SETTINGS)" (https://www.facebook.com/settings). Nakon toga vidjet ćete opciju "Preuzmi kopiju svojih Facebook podataka".

Klikom na preuzimanje otvara se nova stranica gdje potvrđujete preuzimanje i koja Vam navodi što se sve nalazi u kopiji koju skidate:

- Vaše informacije (npr kontakt informacije, interesi, grupe)
- Sadržaj i objave na zidu koje su Vaši prijatelji ili vi objavili na Vašem zidu
- Fotografije i video koji ste objavili na profilu
- lista vaših prijatelja
- Bilješke koje ste kreirali
- Događaji koje ste posjetili
- Primljene i poslane poruke

Klikom na "Start My Archive" počinje prikupljanje podataka. Morat ćete pričekati neko vrijeme dok se Vaši podaci ne prikupe, a nakon toga morate potvrditi preuzimanje. U kratkom vremenskom roku na e-mail će stići obavijest sa linkom za preuzimanje .zip datoteke.

U nastavku možete vidjeti slikovni prikaz cijelog procesa.

# www.sigurnodijete.ba

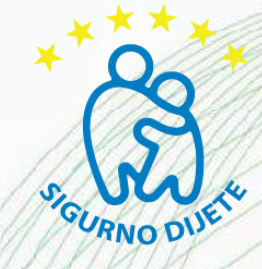

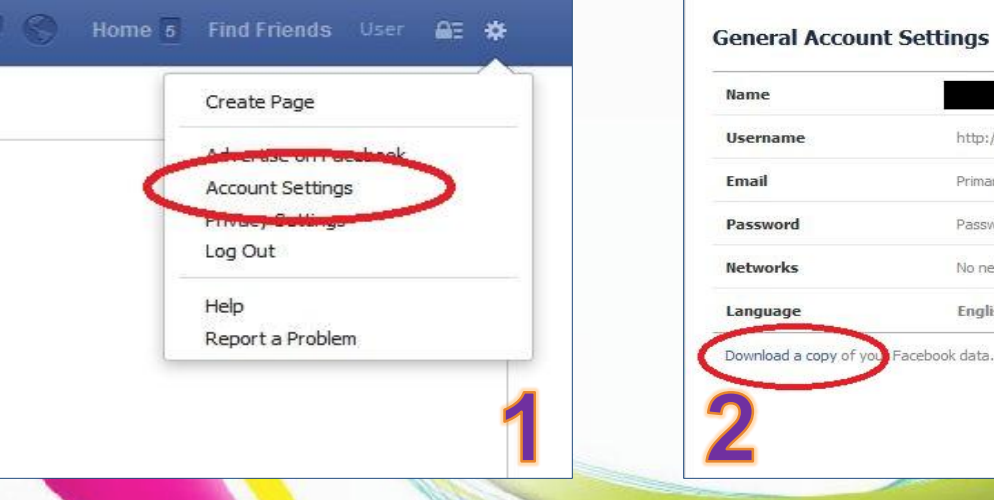

| Email                  | Primary:                |
|------------------------|-------------------------|
| Password               | Password never changed. |
| Networks               | No networks.            |
| anguage                | English (US)            |
| Download a copy of you | Facebook data.          |

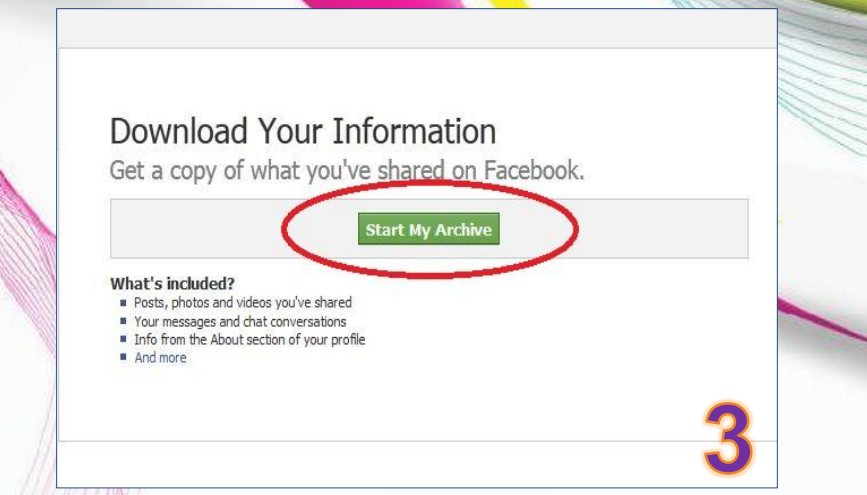

# **Request My Download** It may take a little while for us to gather your photos, wall posts, messages, and other information. We will then ask you to verify your identity in order to help protect the security of your account. Start My Archive Cancel **Download Requested** We are gathering your information and will send an e-mail to when it is ready for download.

## www.sigurnodijete.ba

0ka1

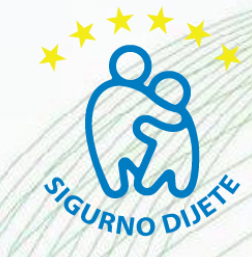

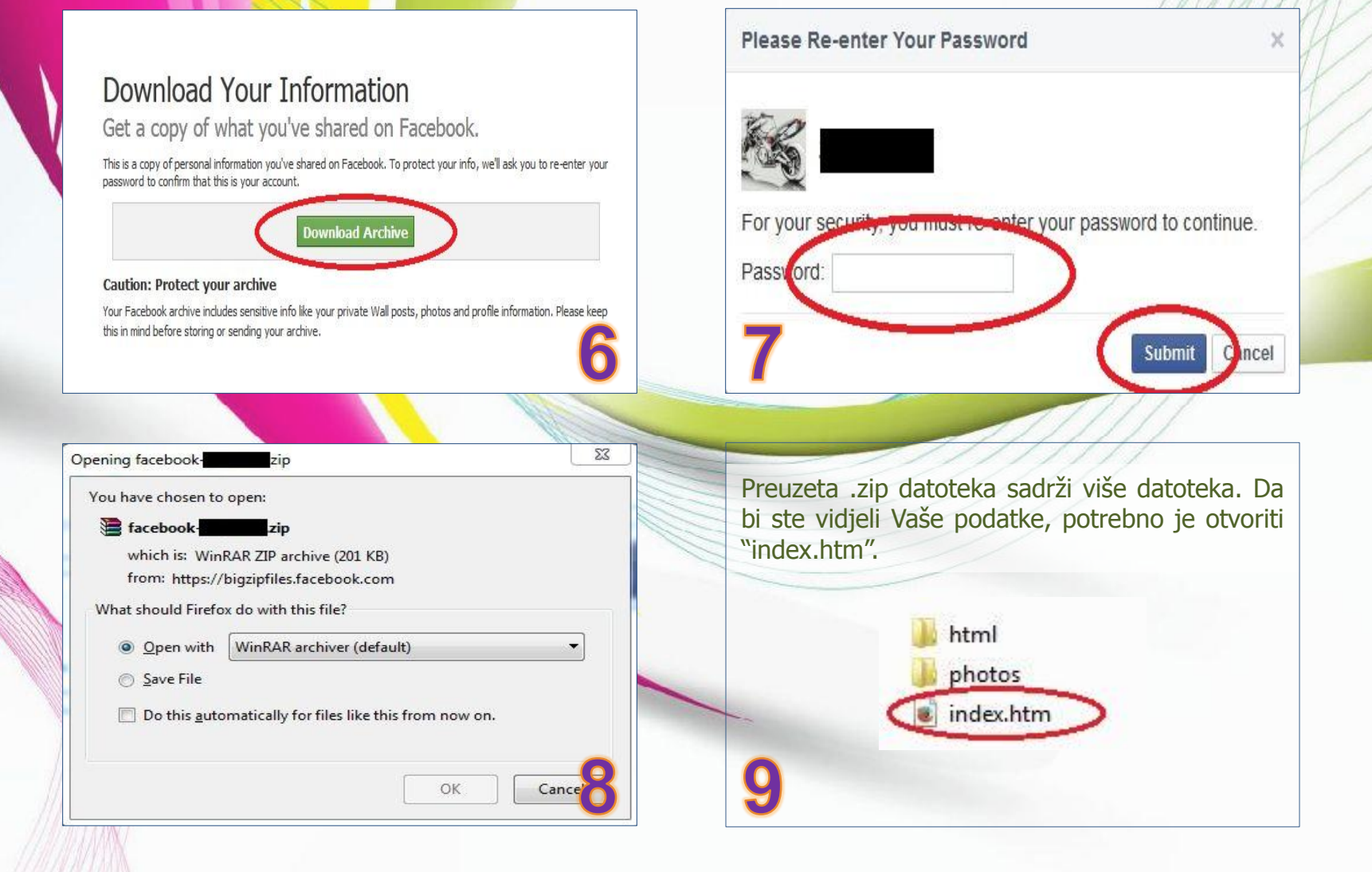

## www.sigurnodijete.ba